# How to use the Dell Portal to purchase computer equipment in the University of Galway

#### Introduction

This document outlines how to purchase a Dell Computer/Monitor or Accessory using the Dell online portal to create an eQuote

Please go to the following link <u>here</u> to start the process.

#### Step 1 – Chose the model which you wish to purchase and click on it

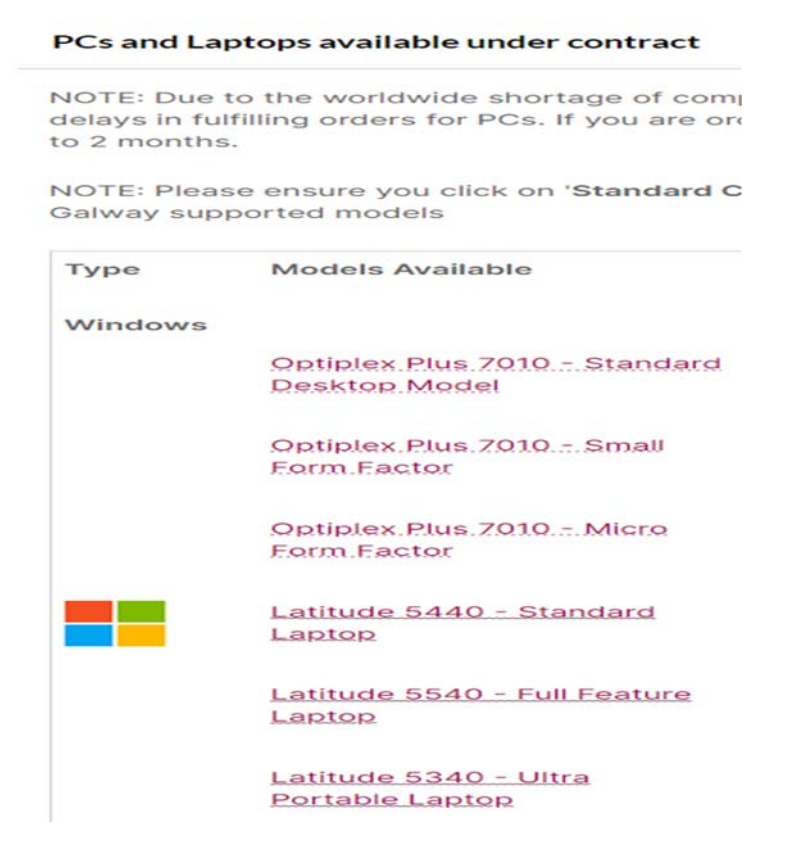

## Step 2 – Click on 'Standard Configurations

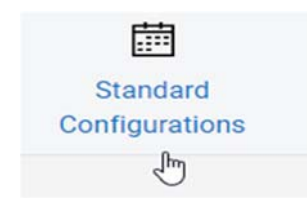

**Step 3** - Click on the accessory you wish to purchase from the list. If it is a monitor or an accessory, you can **Add to Basket** 

| Name:<br>Dell Dock WD19S, 130W          | Product:<br>Dell Dock - WD19S | Price:<br>€100.00 | Add to Basket   |
|-----------------------------------------|-------------------------------|-------------------|-----------------|
| Ships 28/09/2023<br>View Delivery Dates | Category:<br>Accessories      |                   | Customize & Buy |

**Step 4** - Click on the laptop/PC you wish to purchase. Again, you can add the model as is by clicking on **Add to Basket** or to see upgrade options on the base model, click on **Customize and Buy** 

When you have made your changes, click on Add to Basket

|                                                                                                    |                                                                                                    | Dell Price                  | €550.00                            |
|----------------------------------------------------------------------------------------------------|----------------------------------------------------------------------------------------------------|-----------------------------|------------------------------------|
| Components                                                                                                    | CFI Project Number: G0FL2C<br>Selections may result in additional update<br>to the overall configuration, which ma<br>impact the wice for Support and Service |                             |                                    |
| ptiPlex Small Form Factor (Plus 7010)<br>ptiPlex Small Form Factor (Plus 7010)                                                                                                    |                                                                                                    | and the total overall price | ce and savings for<br>this product |
|                                                                                                    |                                                                                                    |                             | 2000                               |
| Processor Help Me Choose                                                                                                    | Collapse                                                                                                    | 05/10/2023                  | 2023 and                           |
| Compete Bid Use:13th Gen i7-13700 (8+8 Cores/30MB/24T/2.1GHz to 5.1GHz/65W)                                                                                                    | + €121.00                                                                                                    | View Delivery Dates         |                                    |
| Compete Bid Use:13th Gen I5-13500 (6+8 Cores/24MB/20T/2.5GHz to 4.8GHz/65W)                                                                                                    | Selected                                                                                                    | Add to Bas                  | sket                               |
|                                                                                                    |                                                                                                    | Review                      | 6                                  |
|                                                                                                    |                                                                                                    | Order Code rcrc1073882-6    | 5558112                            |
| perating System More Info                                                                                                    |                                                                                                    |                             |                                    |
| perating System More Info<br>Iindows 11 Home, English, Dutch, French, German, Italian                                                                                                    |                                                                                                    |                             |                                    |
| perating System More Info<br>Iindows 11 Home, English, Dutch, French, German, Italian<br>Iindows AutoPilot More Info<br>o AutoPilot                                                                                                    |                                                                                                    |                             |                                    |
| perating System More Info<br>Iindows 11 Home, English, Dutch, French, German, Italian<br>Vindows AutoPilot More Info<br>o AutoPilot<br>Memory Help Me Choose                                                                                                    | Collapse                                                                                                    |                             |                                    |
| perating System More Info<br>Iindows 11 Home, English, Dutch, French, German, Italian<br>Iindows AutoPilot More Info<br>o AutoPilot<br>Memory Help Me Choose<br>32 GB: 2 x 16 GB, DDR5                                                                                                    | Collapse<br>+ €85.00                                                                                                    |                             |                                    |
| perating System More Info<br>indows 11 Home, English, Dutch, French, German, Italian<br>Vindows AutoPilot More Info<br>o AutoPilot<br>Memory Help Me Choose<br>32 GB: 2 x 16 GB, DDR5<br>16 GB: 2 x 8 GB, DDR5                                                                                                    | Collapse<br>+ €85.00<br>Selected                                                                                                    |                             |                                    |
| perating System More Info<br>indows 11 Home, English, Dutch, French, German, Italian<br>indows AutoPilot More Info<br>o AutoPilot<br>Memory Help Me Choose<br>32 GB: 2 x 16 GB, DDR5<br>16 GB: 2 x 8 GB, DDR5<br>Hard Drive                                                                                          | Collapse<br>+ €85.00<br>Selected<br>Collapse                                                                                                    |                             |                                    |
| perating System More Info<br>indows 11 Home, English, Dutch, French, German, Italian<br>/indows AutoPilot More Info<br>o AutoPilot<br>Memory Help Me Choose<br>32 GB: 2 x 16 GB, DDR5<br>16 GB: 2 x 8 GB, DDR5<br>Hard Drive<br>1 TB, M.2 2230, PCIe NVMe, SSD, Class 35                                             | Collapse<br>+ €85.00<br>Selected<br>Collapse<br>+ €58.00                                                                                                    |                             |                                    |
| perating System More Info<br>indows 11 Home, English, Dutch, French, German, Italian<br>Vindows AutoPilot More Info<br>o AutoPilot<br>Memory Help Me Choose<br>32 GB: 2 x 16 GB, DDR5<br>16 GB: 2 x 8 GB, DDR5<br>Hard Drive<br>1 TB, M.2 2230, PCIe NVMe, SSD, Class 35<br>2 TB, M.2 2280, PCIe NVMe, SSD, Class 40 | Collapse<br>+ €85.00<br>Selected<br>Collapse<br>+ €58.00<br>+ €176.00                                                                                         |                             |                                    |

## Step 5 - Click on Basket

Basket

| Basket (1 item) |                                           |          | Remove All Items | View all eQuotes                                                                                                    |              |
|-----------------|-------------------------------------------|----------|------------------|----------------------------------------------------------------------------------------------------|--------------|
| tems            |                                           | Quantity | Price            | Courson                                                                                                    |              |
|                 | OptiPlex Small Form<br>Factor (Plus 7010) | 1 +      | C-FLEND          | Enter code                                                                                                    | Apply Coupon |
| _               | Tech Specs                                |          | 46.85.20         | Items (1)                                                                                                    | ACCESS OF    |
| 8               | Customize                                 |          |                  | Premier Discount                                                                                                    | - 12,000.0   |
| _               |                                           |          |                  | Delivery                                                                                                    | 180          |
|                 | Arrives October 03 - October 09           |          |                  | VATO                                                                                                    | 1146.0       |
|                 |                                           |          |                  | Total                                                                                                    | 1200.0       |
| Are you ab      | le to find the information you need?      | Yes      | No               | Create                                                                                                    | :Quote       |
|                 |                                           |          |                  | Continue S                                                                                                    | Shopping 🗸 🗸 |
|                 |                                           |          |                  | Flexible Payment Soluti                                                                                                    | ons          |
|                 |                                           |          |                  | <ul> <li>Choose how you want to purchase your<br/>technology with flexible payment solutions that<br/>fit your business needs.</li> <li>Explore Payment Solutions</li> </ul> |              |
|                 |                                           |          |                  | VISA                                                                                                    | D Check      |
|                 |                                           |          |                  | secone                                                                                                    |              |
|                 |                                           |          |                  | @ P                                                                                                    | rint         |

**Step 7** – Fill in details as appropriate.

- Order Details Give the quote a name and fill in Saved By ID
- Order Contact Fill in all pertinent details around address/delivery address

Please ensure your email address is correct as otherwise you will not receive your eQuote

Save eQuote when ready

| Quote details                                                                                     |                                                                 |                   |                                        | Continue Shopping                     |
|---------------------------------------------------------------------------------------------------|-----------------------------------------------------------------|-------------------|----------------------------------------|---------------------------------------|
| Quote Name *                                                                                      |                                                                 | Coupon            |                                        |                                       |
| Optiplex 7010 with 32GB Ram                                                                       |                                                                 | Enter coupor      | n code                                 | Apply Coupon                          |
| Saved By (email ID) *                                                                             |                                                                 |                   |                                        |                                       |
| simmed maximal and multiply polyces in                                                            |                                                                 | Summ              | hary                                   |                                       |
| Order Contact                                                                                     |                                                                 |                   | OptiPlex Small Form Factor (Plus 7010) |                                       |
| First Name *                                                                                      | Surname *                                                       | 10                | Customize                              |                                       |
| bernel                                                                                            | 10%ersi                                                         |                   | Specs                                  |                                       |
| Company Name (optional)<br>University of Galway                                                   |                                                                 |                   | Quantity 🗐 1 🕂                         | €1,969.51<br>() -€1,334.51<br>€635.00 |
| Phone Number *                                                                                    | Email *                                                         |                   |                                        |                                       |
| HEWERT                                                                                            | alternation concerning and the objective planets for            | Savings           |                                        | -€1,334.51                            |
| Email (multiple recipients can be added) (optional)                                               |                                                                 | VAT-Applicable It | ems                                    | €635.00                               |
|                                                                                                   |                                                                 | Delivery          |                                        | €0.00                                 |
| Please note: Email recipients will receive an order acknowledgement detailed pricing information. | nt, order confirmation and shipping notification which includes | Total (Including  | VAT and Delivery)                      | €781.05                               |
| Update my current user profile with order contact int                                             | formation entered above                                         |                   | Save eQuote                            |                                       |
| Confirm                                                                                           | Change                                                          | ų                 |                                        |                                       |

## Step 8 - You will receive the eQuote from Dell via email and is valid for 30 days

DellServicesnoreply@Dell.com You don't often get email from dellservicesnoreply@dell.com. Learn why this is important EXTERNAL EMAIL: This email originated outside the University of Galway. Do not open attachments